# ةيامحلا رادج ديدەت دض عافدلا نيوكت ةداعإ 3100 و 2100 و 1000 ةلسلسل نمآلا

## تايوتحملا

<u>قمدقملاً</u> <u>قمدقملاً</u> <u>تابلطتملاً</u> <u>مدختسملاً تانوكملاً</u> <u>قيساساً تامولعم</u> <u>عدبلاً لبق</u> <u>نيوكتلاً</u>

# ةمدقملا

فورعملا) ةيامحلا رادج ديدهت نع نمآلا عافدلل ةروصلا ةداعإ ءارجإل الـاثم دنتسملا اذه فصي ديدهت دض عافدلا مساب اقباس FirePOWER).

## ةيساسألا تابلطتملا

### تابلطتملا

:ةيلاتلا تاعوضوملا ةفرعمب Cisco يصوت

ليلدلا اذهل ةصاخ تابلطتم دجوت ال

### ةمدختسملا تانوكملا

:ةيلاتلا ةيداملا تانوكملاو جماربلا تارادصإ ىلإ دنتسملا اذه يف ةدراولا تامولعملا دنتست

• Cisco Secure Firewall Threat Defense 2110 (FTD)، رادصإلاا 7.2.4

ةصاخ ةيلمعم ةئيب يف ةدوجوملا ةزهجألاا نم دنتسملا اذه يف ةدراولا تامولعملا ءاشنا مت. تناك اذا .(يضارتفا) حوسمم نيوكتب دنتسملا اذه يف ةمدختسُملا ةزهجألا عيمج تأدب رمأ يأل لمتحملا ريثأتلل كمهف نم دكأتف ،ليغشتلا ديق كتكبش.

# ةيساسأ تامولعم

دنتسملا اذهل ةصاخلا تابلطتملا نمضتت:

FTD ىلع لصتم مكحت ةدحو لبك •

لعفلاب هليمحت مت (spa.) تيبثتلا ةمزحب دوزم TFTP مداخ

ةزهجألا ىلع موعدم اذه ةروصلا ةداعإ ءارجإ:

- Cisco Secure Firewall Threat Defense 1000 Series
- Cisco Secure Firewall Threat Defense 2100 Series
- Cisco Secure Firewall Threat Defense 3100 Series

# ءدٻلا لٻق

- اءاشنإب مق ،تانيوكت يأ ةداعتسال .ةقباسلا تانيوكتلا لك ةروصلا ةداعإ ءارجإ وحمي .1 ءارجإلا اذه ءدب لبق ةيطايتحإ ةخسن.
- 2. جمانرب لغشت يتلا ةيامحلا ناردج ىلع طقف ءارجإلا اذه قبطني
- .ءارجإلا اذه عم جذومنلا قفاوت نم ققحت .3

## نيوكتلا

زاەجلا قيسنت .1 ةوطخلا:

.مكحت ةدحو لاصتا ءاشنإب مقو كب صاخلا زاهجلا يف مكحتلا ةدحو ذفنمب لصتا .ا

.FXOS لكيەب ةصاخلا رماوألا رطس ةەجاو ىلإ لوخدلا ليجست - ايناث

.ةيرادإلا مكحتايا ةدجو ىلإ لاقتنالل connect local-mgmt بتكا

الالمجلال المحتم المعامي المعامي المحتم المعامي المحتمي المحتم المحتم محتم المحتم المحتم المحتم المحتم المحتم المحتم المحتم المحتم المحتم المحتم المحتم المحتم المحتم المحتم المحتم ال

ءارجإلا ديكأتل معن بتكا - اثلاث

firepower-2110# connect local-mgmt admin firepower-2110(local-mgmt)# format everything All configuration and bootable images will be lost. Do you still want to format? (yes/no):yes

ROMmon: عضو ىلإ لوخدلل ESC حاتفم ىلع طغضلاب ديەمتلا ةيلمع ةعطاقم .2 ةوطخلا

cisco System RONMON, Version 1.0.12, RELEASE SOFTWARE Copyright (c) 1994-2019 by Cisco Systems, Inc. Compiled Mon 06/17/2019 16:23:23.36 by builder Current image running: Boot ROMO Last reset cause: ResetRequest (0x00001000) DIMM\_1/1 : Present DIMM\_2/1 : Absent Platform FPR-2110 with 16384 MBytes of main memory BIOS has been successfully locked !! MAC Address: 18:59:f5:d9:6a:00 Use BREAK or ESC to interrupt boot. Use SPACE to begin boot immediately. Boot interrupted. rommon 1 >

ريضحتلل كب ةصاخلا تانيوكتلاب دعب نع نيزختلاو ةكبشلا تاملعم ألما .3 ةوطخلا ليزنتل TFTP:

يه ةبولطملا تارتمارابلا - الوأ

- ip\_address=ناونعلا .أ
- ب. NetMask=netmask
- C. gateway=gateway\_ip
- D. Server=remote\_storage\_server
- E. IMAGE=path\_to\_the\_file

```
Use BREAK or ESC to interrupt boot.
Use SPACE to begin boot immediately.
Boot interrupted.
rommon 1 > ADDRESS=10.122.187.166
         > NETMASK=255.255.255.224
       2
rommon
         > GATEWAY=10.122.187.161
       3
rommon
         > SERVER=10.207.204.10
       4
rommon
           IMAGE=cisco-ftd-fp2k.7.2.4-165.SPA
       5
rommon
         >
       6
rommon
         >
```

يف الإ USB و SFTP و SCP و FTP و TFTP لوكوتورب ROMMON عضو معدي ال :ريذحت .ةيلوألا ديەمتلا ةيلمع ةرفوتملا تانيوكتلا ديكأتل set بتكا .4 ةوطخلا:

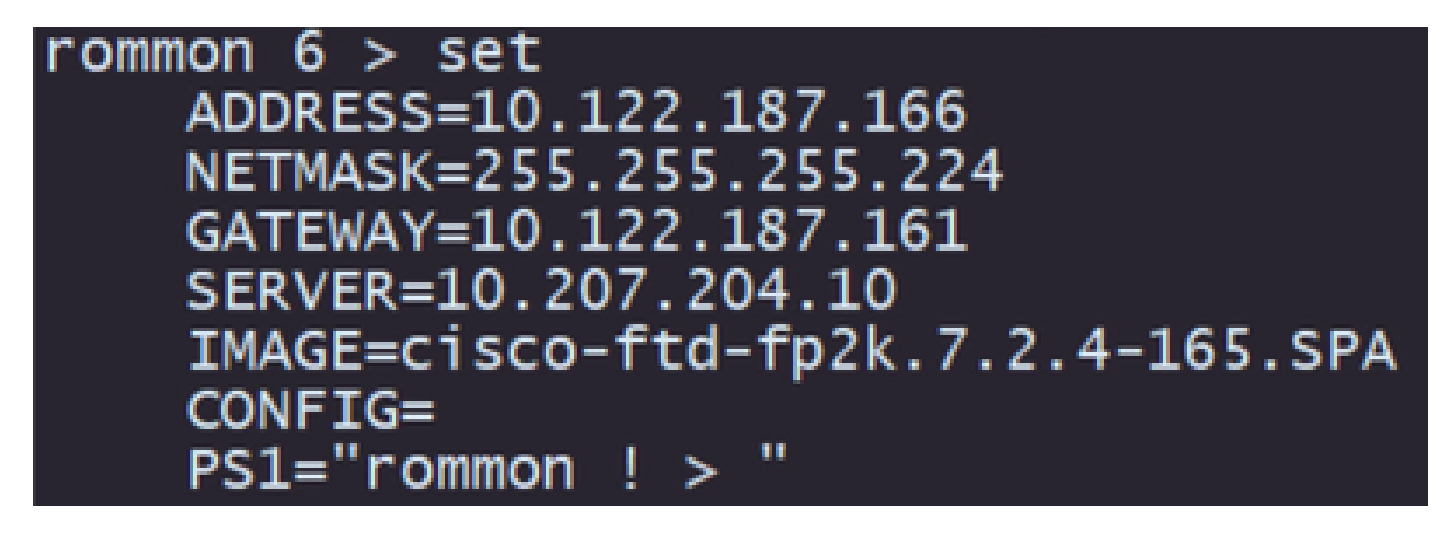

ةملعملا طبضب مق ،أطخ ثودح تظحال اذاٍو ةمدقملا تامولعملا ةحص نم دكأت :ةظحالم ىرخأ ةرم ةطوبضملا عونلاو.

دعب نع نيزختلا تادحوو ةكبشلا تانيوكت قيبطتل sync بتكا .5 ةوطخلا

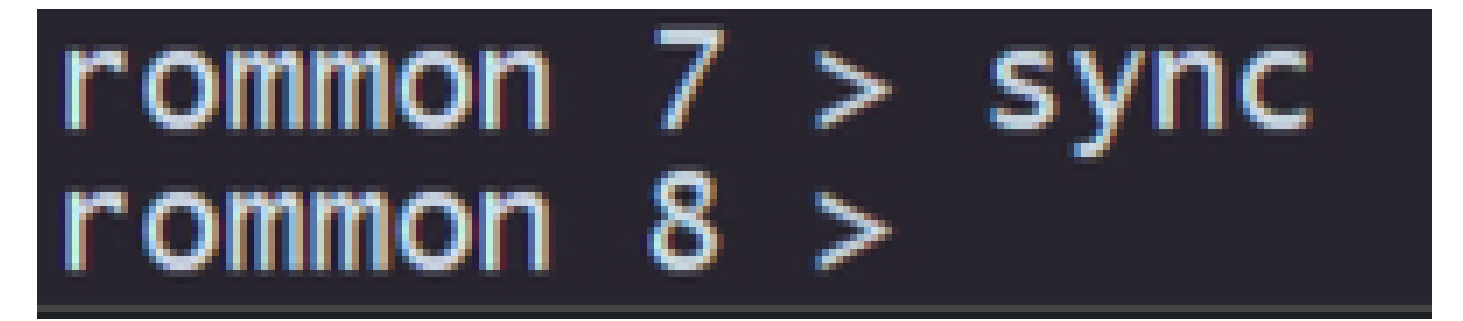

tftp -b: رمألا مادختساب ديەمتلا ةيلمع أدبا

| rommon 8 > tftp -b                                                                           |  |
|----------------------------------------------------------------------------------------------|--|
| Enable boot bundle: tftp_reqsize = 268435456                                                 |  |
|                                                                                              |  |
| ADDRESS: 10.122.187.166                                                                      |  |
| NETMASK: 255.255.255.224                                                                     |  |
| GATEWAY: 10.122.187.161                                                                      |  |
| SERVER: 10.207.204.10                                                                        |  |
| IMAGE: cisco-ftd-fp2k.7.2.4-165.SPA                                                          |  |
| MACADDR: 18:59:f5:d9:6a:00                                                                   |  |
| VERBOSITY: Progress                                                                          |  |
| RETRY: 40                                                                                    |  |
| PKTTIMEOUT: 7200                                                                             |  |
| BLKSIZE: 1460                                                                                |  |
| CHECKSUM: Yes                                                                                |  |
| PORT: GbE/1                                                                                  |  |
| PHYMODE: Auto Detect                                                                         |  |
|                                                                                              |  |
| link up                                                                                      |  |
| Receiving cisco-ftd-fp2k.7.2.4-165.SPA from 10.207.204.10!!!!!!!!!!!!!!!!!!!!!!!!!!!!!!!!!!! |  |

،ليزنتلا دكؤت (!) بجعت تامالع ةدع ىرتسف ،ديەمتلا ةروصل ليزنتلا حجن اذإ :ةظحالم كب صاخلا زاهجلا ناك اذإ ةحصلا نم ققحت وأ ةبسانم كب ةصاخلا تانيوكتلا نأ عجار الإو دعب نع نيزختلا مداخ ىلإ لوصولا ەنكمي. دامتعالا تانايب مادختساب زاهجلا ىلإ لوخدلا ليجستب مق ماظنلا روهظ درجمب .7 ةوطخلا زاهجلا رورم ةملك رييغتب مقو (admin/Admin123) ةيضارتفالاا:

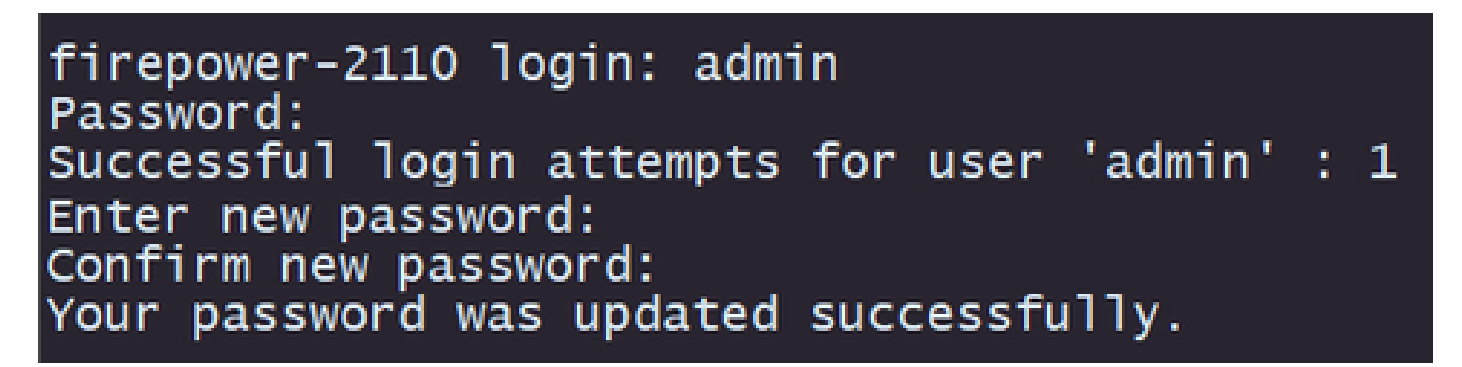

أطخلا اذه حسم متيس ،كلذ عمو ،يلوألا دادعإلا ثودح ءانثأ أطخلا اذه ضرع نكمي :ةظحالم ةقحاللا تاوطخلا يف حضوم وه امك ديدهتلا نع عافدلا جمانرب تيبثت دعب.

```
Jun 14 21:37:17 firepower-2110 FPRM: <<%FPRM-2-DEFAULT_INFRA_VERSION_MISSING>> [F1309][critical][default-i
nfra-version-missing][org-root/fw-infra-pack-default] Bundle version in firmware package is empty, need to
re-instal]
```

:نراق ةرادإلا نم IP لا تلكش .8 ةوطخلا

scope fabric-interconnect a رمألا مادختساب ةينبلا قاطن ىلإ لقتنا .ا

II. يكيتاتسإ نكاس ةعومجم رمألا عم ليكشت ةرادإلا تتبث لخدم

firepower-2110# scope fabric-interconnect a firepower-2110 /fabric-interconnect # set out-of-band static ip 10.122.187.168 netmask 255.255.255.224 gw 10.122.187.161 Warning: When committed, this change may disconnect the current CLI session. Use commit-buffer command to commit the changes. firepower-2110 /fabric-interconnect\* # commit-buffer

ديدەتلا دض عافدلا جمانرب بيكرت ةمزح ليزنتب مق .9 ةوطخلا:

رماوألا قاطنل ةتباثلا جماربلا مادختساب ةتباثلا جماربلا قاطن ىلإ لاقتنالا - الوأ

تيبثتال ةمزح ليزنت - ايناث:

أ. رمألا مادختسإ كنكميف ،USB مدختست تنك اذا usbA:package\_name

رمألا مادختسإ كنكميف ،موعدم دعب نع نيزخت مداخ مدختست تنك اذإ .ب image tftp/ftp/scp/sftp://path\_to\_your\_package

firepower-2110# scope firmware firepower-2110 /firmware # download image tftp://10.207.204.10/cisco-ftd-fp2k.7.2.4-165.SPA firepower-2110 /firmware #

ىلع ةقلطملا تاراسملا مادختسإ مزلي ،دعب نع نيزختلا مداوخ مادختسإ دنع :ةظحالم لاثملا ىلع ضورعم وه امك رمألا ةغايص. show download-task: رمألا مادختساب ليزنتلا مدقت نم ققحت .10 ةوطخلا

| firepower-2110 /firmware # s               | now download-task  |        |                |
|--------------------------------------------|--------------------|--------|----------------|
| Download task:<br>File Name Protocol Serve | r Port             | Userid | State          |
| cisco-ftd-fp2k.7.2.4-165<br>Tftp 10.20     | .SPA<br>7.204.10 0 |        | <br>Downloaded |

ىلا قعباتملا كنكمي ،ليزنتلا ىلا ليزنتلا قلاح ليوحت تايلمع درجمب :قظحالم قيلاتلا قوطخلا.

show package: رمألاا عم ةتباثلا جماربلا ةمئاق يف لعفلاب ةدوجوم ةمزحلا نأ عجار .11 ةوطخلا

| firepower-2110 /firmware<br>Name | # show | package | Package-Vers |
|----------------------------------|--------|---------|--------------|
| cisco-ftd-fp2k.7.2.4-165         | .SPA   |         | 7.2.4-165    |

نع عافدلا جمانرب تيبثت يف مدختستس اهنأ ثيح ةمزحلا ةخسن خسنا :ةظحالم ديدهتلا.

ةروصلا ةداعإ ءاهنإل ديدهتلا نع عافدلا جمانرب تيبثتب مق .12 ةوطخلا:

رمألاا قاطنل يئاقلتلا تيبثتلا مادختساب تيبثتلا قاطن ىلإ لقتنا ا.

نامألاا ةمزح تيبثت رادصإ ةوق مادختساب ديدهتلا نع عافدلا جمانرب تيبثت عبات .اا

.معن ةباتكب امەديكأت ىجري ،مكحتلا ةدحو ىلع ديكأت اتبلاط رەظتس.

```
firepower-2110 /firmware # scope auto-install
firepower-2110 /firmware/auto-install # install security-pack version 7.2.4 force
Invalid software pack
Please contact technical support for help 5
The system is currently installed with security software package not set, which has:
        - The platform version: not set
If you proceed with the upgrade 7.2.4-165, it will do the following:
        - upgrade to the new platform version 2.12.0.499
        - install with CSP ftd version 7.2.4.165
During the upgrade, the system will be reboot
Do you want to proceed ? (yes/no):yes
This operation upgrades firmware and software on Security Platform Components
Here is the checklist of things that are recommended before starting Auto-Install
(1) Review current critical/major faults
(2) Initiate a configuration backup
Do you want to proceed? (yes/no):yes
Triggered the install of software package version 7.2.4-165
Install started. This will take several minutes.
For monitoring the upgrade progress, please enter 'show' or 'show detail' command.
```

رادج نأب ملع ىلع نك ،ةقيقد 45 ىلإ لصي ام ةروصلا ةداعإ ةيلمع قرغتست :ريذحت تيبثتلا ءانثأ ديەمتلا ةداعإب موقيس ةيامحلا.

# ةحصلا نم ققحتلا

يمألاا مادختساب ةيقرتلاا ةيلمع ةحص نم ققحتلا: show detail

```
firepower-2110 /firmware/auto-install # show detail

Firmware Auto-Install:
    Package-Vers: 7.2.4-165
    Oper State: Scheduled
    Installation Time: 2023-06-14T22:07:28.777
    Upgrade State: Validating Images
    Upgrade Status: validating the software package
    Validation Software Pack Status:
    Firmware Upgrade Status: Ok
    Firmware Upgrade Message:
    Current Task: Validating the application pack(FSM-STAGE:sam:dme:FirmwareSyst
emDeploy:ValidateApplicationPack)
firepower-2110 /firmware/auto-install #
```

ةمجرتاا مذه لوح

تمجرت Cisco تايان تايانق تال نم قعومجم مادختساب دنتسمل اذه Cisco تمجرت ملاعل العامي عيمج يف نيم دختسمل لمعد يوتحم ميدقت لقيرشبل و امك ققيقد نوكت نل قيل قمجرت لضفاً نأ قظعالم يجرُي .قصاخل امهتغلب Cisco ياخت .فرتحم مجرتم اممدقي يتل القيفارت عال قمجرت اعم ل احل اوه يل إ أم اد عوجرل اب يصوُتو تامجرت الاذة ققد نع اهتي لوئسم Systems الما يا إ أم الا عنه يل الان الانتيام الال الانتيال الانت الما